# Tutorial

Healthc Inform Res. 2018 October;24(4):394-401. https://doi.org/10.4258/hir.2018.24.4.394 pISSN 2093-3681 • eISSN 2093-369X

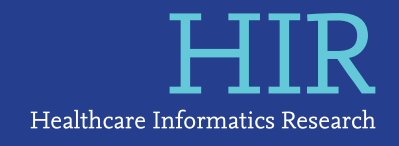

# Augmented Reality to Localize Individual Organ in Surgical Procedure

# Dongheon Lee, MS<sup>1</sup>\*, Jin Wook Yi, MD<sup>2</sup>\*, Jeeyoung Hong, PhD<sup>1,3</sup>, Young Jun Chai, MD, PhD<sup>4</sup>, Hee Chan Kim, PhD<sup>3,5</sup>, Hyoun-Joong Kong, PhD<sup>6</sup>

<sup>1</sup>Biomedical Research Institute, Seoul National University Hospital, Seoul, Korea; <sup>2</sup>Department of Surgery, Inha University Hospital, Incheon, Korea; <sup>3</sup>Institute of Medical & Biological Engineering, Medical Research Center, Seoul National University College of Medicine, Seoul, Korea; <sup>4</sup>Department of Surgery, SMG-SNU Boramae Medical Center, Seoul, Korea; <sup>5</sup>Department of Biomedical Engineering, Seoul National University Hospital, Seoul National University College of Medicine, Seoul, Korea; <sup>6</sup>Department of Biomedical Engineering, Chungnam National University Hospital, Chungnam National University College of Medicine, Daejeon, Korea

**Objectives:** Augmented reality (AR) technology has become rapidly available and is suitable for various medical applications since it can provide effective visualization of intricate anatomical structures inside the human body. This paper describes the procedure to develop an AR app with Unity3D and Vuforia software development kit and publish it to a smartphone for the localization of critical tissues or organs that cannot be seen easily by the naked eye during surgery. **Methods:** In this study, Vuforia version 6.5 integrated with the Unity Editor was installed on a desktop computer and configured to develop the Android AR app for the visualization of internal organs. Three-dimensional segmented human organs were extracted from a computerized tomography file using Seg3D software, and overlaid on a target body surface through the developed app with an artificial marker. **Results:** To aid beginners in using the AR technology for medical applications, a 3D model of the thyroid and surrounding structures was created from a thyroid cancer patient's DICOM file, and was visualized on the neck of a medical training mannequin through the developed AR app. The individual organs, including the thyroid, trachea, carotid artery, jugular vein, and esophagus were localized by the surgeon's Android smartphone. **Conclusions:** Vuforia software can help even researchers, students, or surgeons who do not possess computer vision expertise to easily develop an AR app in a user-friendly manner and use it to visualize and localize critical internal organs without incision. It could allow AR technology to be extensively utilized for various medical applications.

Keywords: Virtual Reality, Medical Education, Three-Dimensional Imaging, Thyroidectomy, Augmented Reality

Submitted: September 21, 2018 Revised: October 22, 2018 Accepted: October 22, 2018

#### **Corresponding Author**

Hyoun-Joong Kong, PhD

Department of Biomedical Engineering, Chungnam National University Hospital, Chungnam National University College of Medicine, 266 Munhwa-ro, Jung-gu, Daejeon 35015, Korea. Tel: +82-42-280-7252, E-mail: gongcop@cnu.ac.kr (https://orcid.org/0000-0001-5456-4862)

\*These two authors contributed equally to this work.

© 2018 The Korean Society of Medical Informatics

# I. Introduction

Since it has the advantage of visualizing complex human structures in three dimensions, augmented reality (AR) technology has been developed over the last 20 years and its utilization has recently become more common in various medical applications [1,2]. In particular, research on AR have been actively conducted regarding its application in the surgical field, which deals directly with human tissue [3]. A search for the keyword, 'Augmented Reality Surgery' in PubMed shows that approximately 50 to 70 papers have been annually published on this topic since 2015.

The advantages of applying AR in the surgical field are as

This is an Open Access article distributed under the terms of the Creative Commons Attribution Non-Commercial License (http://creativecommons.org/licenses/bync/4.0/) which permits unrestricted non-commercial use, distribution, and reproduction in any medium, provided the original work is properly cited.

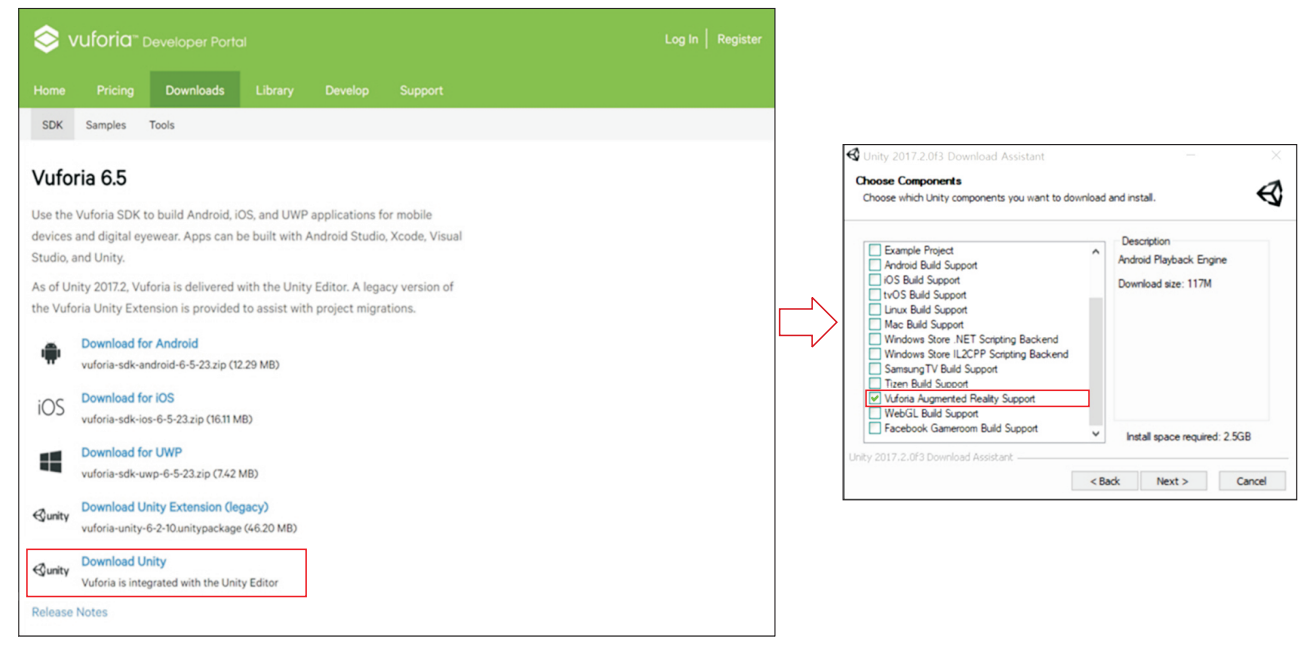

Figure 1. Installation procedures of Unity and Vuforia.

|                                                                                                   |                    | S vuforia" Developer Portal                                                                                                    |  |
|---------------------------------------------------------------------------------------------------|--------------------|----------------------------------------------------------------------------------------------------|--|
|                                                                                                   |                    | Home Pricing Downloads Library Develop Support                                                                                                    |  |
| Home Pricing Downloads Library Develop Support                                                    |                    | License Manager Target Manager                                                                                                    |  |
| License Manager Target Manager                                                                    |                    | License Manager > Thyroid                                                                                                    |  |
| License Manager Create a license key for your application. Get Development Key Buy Deployment Key |                    | Thyroid Edit Name Dalete License Key<br>License Key Usage                                                                                                    |  |
| Name Type Status v                                                                                | Date Modified      | Please copy the license key below into your app                                                                                                    |  |
| Thyrold Develop Active                                                                            | Jul 26, 2017 01:06 | Alterna 67 // // / AdAM chargement 61 k count (og) abon 4 state 5 state) (of c4 lb.<br>I - thomatonyong 4 transformation (of calce transformation) (or count of the state) (of c4 lb.<br>I - state) (or count of calce) (or count of calce) (or count of calce transformation) (or count of calce)<br>- state) (or count of calce) (or count of calce) (or count |  |
|                                                                                                   |                    | Type: Develop<br>Status: Active<br>Created: Jul 26, 2017 01:06                                                                                                    |  |
| Last updated: Today 9:33 PM Rafresh                                                               |                    | History:<br>License Created - Jul 26, 2017 01:06                                                                                                    |  |

Figure 2. Usage of License Manager to get development key, which is used in Unity environment for Vuforia configuration.

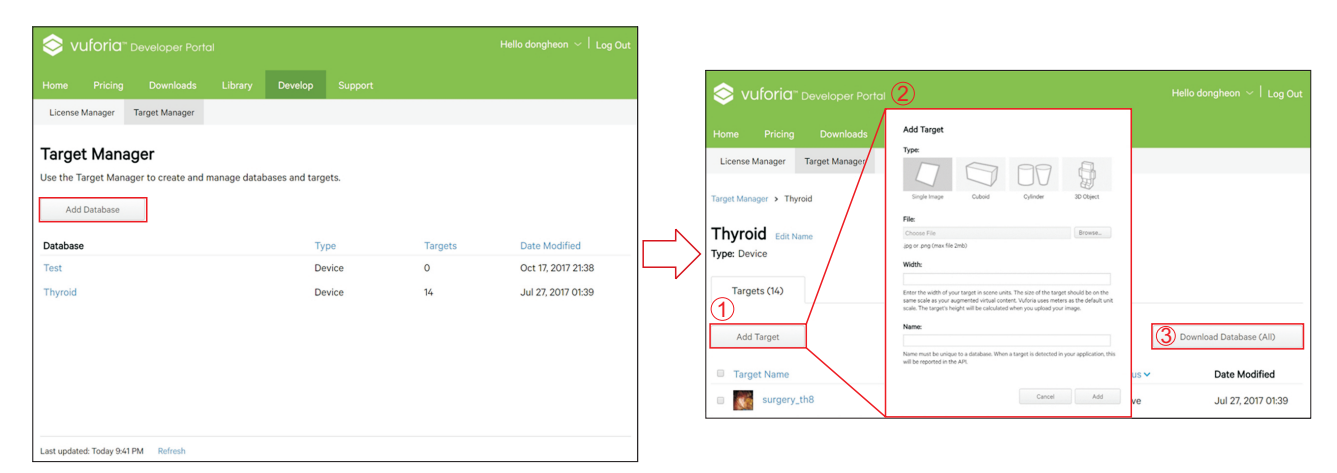

Figure 3. Usage of Target Manager to add target database. There are four target categories that can be selected: Single Image, Cuboid, Cylinder, and 3D Object.

#### Dongheon Lee et al

# Healthcare Informatics Research HIR

follows. The exact anatomical location of the organ to be operated on can be determined before the skin incision [4]. It can provide safe and efficient surgery by visualization and localization of critical anatomical structures inside the human body, such as blood vessels, nerves, and bile ducts, which cannot be seen easily by the naked eye [5]. In addition, it is important to have a proper surgical margin in the case of cancer surgery. In the case of a tumor located in an organ, it is possible to obtain a sufficient and safe surgical margin by visualizing the location of the tumor with AR [6]. Finally, AR data for each patient can be used to help establish a preoperative plan, and it can be used in surgical educa-

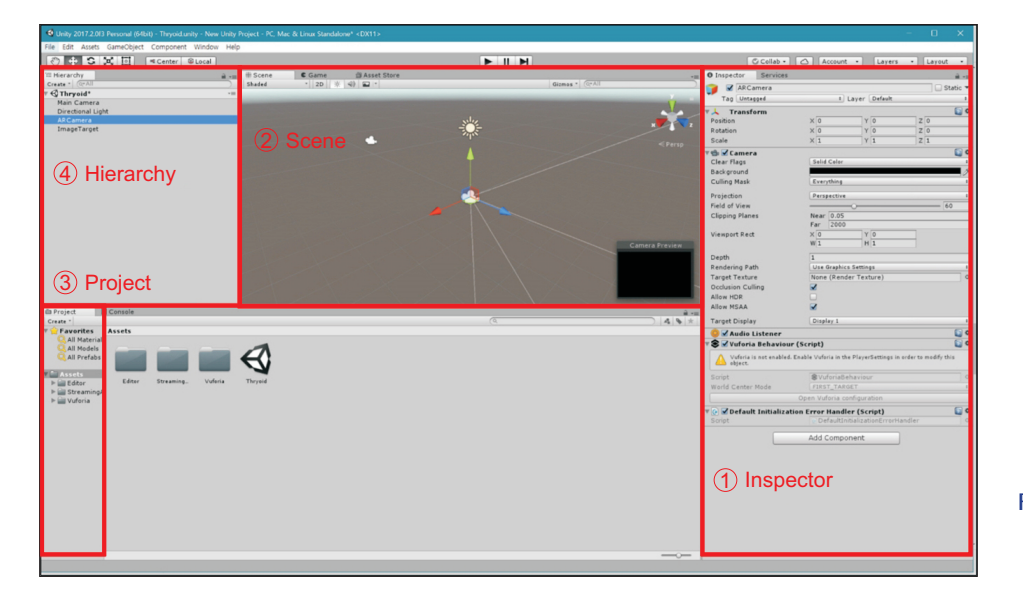

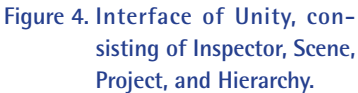

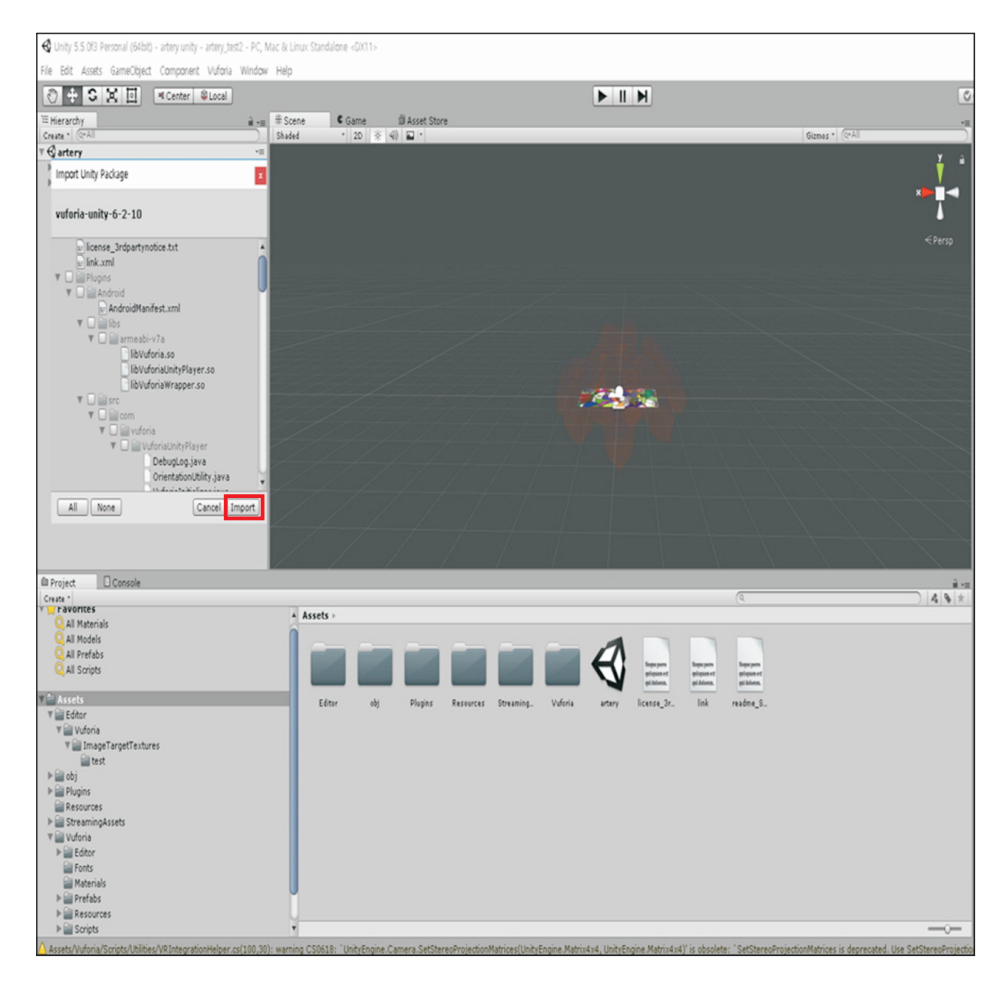

Figure 5. Basic settings.

# HIR Healthcare Informatics Research

tion for students or surgeons [2,7].

This paper describes methods for using Unity and Vuforia to realize AR and presents some scenarios in which AR can be used for medical applications.

# II. Methods

#### 1. Installation of Unity and Vuforia

AR can be achieved using Vuforia software development kit (SDK) in the Unity development environment. Unity is an editor for creating products such as 3D video games or animations, and Vuforia is an AR software platform created by Qualcomm. In the Vuforia version 6.5, Unity and Vuforia do not need to be installed separately because Vuforia is integrated with the Unity Editor and will work if the files are installed. The personal version of Unity is available free of charge and the download assistant file can be downloaded at the following web address (https://store.unity.com/). The system requirements are Windows 7 SP1+, 8, or 10, or Mac OS X 10.9+.

The installation process is conducted as follows. Double-

click the 'UnityDownloadAssistant' file and choose 'Components' on the pop-up screen, then check the 'Vuforia Augmented Reality Support' option additionally. Next, sign in with your Unity ID and access Unity with your account. Complete the license agreement and survey to finish the installation (Figure 1).

#### 2. Uploading Target Database

To use the AR features provided by Vuforia, one should first request a license key. To request a license key, log in to your account on the Vuforia homepage, and click the 'Develop' button to open the 'License Manager' window. Then click on the 'Get Development Key' button to request a license key (Figure 2).

To implement AR, one of two image models should be selected to determine either 'where it appears' or 'what appears'. Here, the 'where' in 'where it appears' is called a marker or target.

① On the Vuforia homepage, click the 'Develop' button to open the 'Target Manager', and then click the 'Add Database' button. Next, click the 'Add Target' button to select

| Inspector       Services         Inspector       Services                                                                                                    |                         |                                   |                                 | Open                     |
|----------------------------------------------------------------------------------------------------|-------------------------|-----------------------------------|---------------------------------|--------------------------|
| Impector       Services       0         Impector       ACCamera       0         Impector       Static       0         Impector       Impector       0         Impector       Impector       0         I                                                                                                    |                         |                                   | ▼ Vuforia                       |                          |
| ARCamera       I ayer       Database         Yearsform       I ayer       Database         Position       X 0       Y 0       Z 0         Scale       X 1       Y 1       Z 1       Add License         Scale       X 1       Y 1       Z 1       Add License       Add License         Scale       X 1       Y 1       Z 1       Add License       Add License       Add License       Add License       Add License       Add License       Add License       Add License       Add License       Image: Static of the static of the static of the                                                                                                    | O Inspector Service     | s 🔒 📲                             | Vuforia Version 6.5.22          |                          |
| Tage Untragged       1       Layer Default       1         Transform       Position       2       0         Rotation       X 0       Y 0       2       0         Scale       X 1       Y 1       2       0         Scale       X 1       Y 1       2       0         Clear Flags       Stid Clov       0       0       0         Background       Culling Mask       Everything       1       0         Field of View       0       0       0       0         Clipping Planes       Far 2000       0       0       0         Viewport Rect       W 1       H 1       0       0       0         Clipping Planes       Far 2000       0       0       0       0         Clipping Planes       Far 2000       0       0       0       0       0         Allow MDA       Ital Graphics Settings       1       0       0       0       0       0         Allow MDA       Ital Graphics Settings       1       0       0       0       0       0       0       0       0       0       0       0       0       0       0       0       0                                                                                                    | ARCamera                | Static 🔻                          | App License Key                 | GbEconY6Ik6xyniOay5b++8  |
| Viewport Ret       Viewport Ret         Viewport Ret       X0         Viewport Ret       X0         Viewport Ret       None (Render Texture)         Occlusion Culling       View Careet         Viewport Ret       None (Render Texture)         Occlusion Culling       Viewport Ret         View Datage Seture       Viewport Ret         Viewport Ret       None (Render Texture)         Open Vufraia configuration       Viewport Ret                                                                                                    | Tag Untagged            | Layer Default                     | DE+1×20jQfx1blFn                | InKrwyq+IUE5wUqj6wkbrnaa |
| Patien   Position   Rotation   X 0   View   Scale   X 1   Y 1   2 1   Scale   X 1   Y 1   2 1   Scale   X 1   Y 1   2 1   Scale   X 1   Y 1   2 1   Scale   X 1   Y 1   2 1   Scale   X 1   Y 1   Y 1    Y 1 </td <td>Transform</td> <td><b>a</b></td> <td>tvalDrko04G1N5GV</td> <td>tER 03053cz+9m0Moze9wJie</td>                                                                                                    | Transform               | <b>a</b>                          | tvalDrko04G1N5GV                | tER 03053cz+9m0Moze9wJie |
| Petation X   Scale X   Y Y   Scale   X Y   Y Z   Clear Flags   Solid Celer   Culling Mask   Everything   I   Projection   Projection   Projection   Projection   France   Clipping Planes   Far   2000   Viewport Rect   X   X   Viewport Rect   X   X   Y   0   Qubits Extract   0   0   0   1   1   1   1   1    1    1   1   1    1   1    1    1    1    2    1    1   1    1    1    1    1   1    1    1    1    1    1    1    1    2    2    2    2    2    2    2    3    2    2   2   2   2    3  <                                                                                                    | Position                | X 0 Y 0 Z 0                       | Add Licens                      | e                        |
| Scale       x 1       y 1       2 1         Camera       Camera       Camera       Camera         Calcar Flags       Said Caler       Camera       Camera         Dackground       Camera       Camera       Camera       Camera         Culling Mask       Everything       I       Max Simultaneous Tracked Ob       I         Cilling Mask       Everything       I       Max Simultaneous Tracked Ob       I         Cillipping Planes       Near 0.05       Far       Comera       Default       I         Camera       Doit       Y 0       I       I <td>Rotation</td> <td>X 0 Y 0 Z 0</td> <td>Delayed Initialization</td> <td></td>                                                                                                    | Rotation                | X 0 Y 0 Z 0                       | Delayed Initialization          |                          |
| Clamera   Clear Flags   Bald Clar   Clig Flags   Back ground   Culling Mask   Everything   Projection   Perspective   Clipping Planes   Near 0.05   Far 2000   Viewport Rect   X0   Y0   Load Object Targets on Detect   Clipping Planes   Near 0.05   Far 2000   Viewport Rect   X0   Y0   Load Object Targets on Detect   Camera Direction   Chamera Direction   Chamera Direct                                                                                                    | Scale                   | X 1 Y 1 Z 1                       | Camera Device Mode MODE_DEFAULT | •                        |
| Clear Hage Sald Caler   Back ground   Culling Mask   Projection   Praspective   Field of View   Cipping Planes   Near 0.05   Far 2000   Viewport Rect   X 0   Y 1   H 1   Depth   I   Rendering Path   Use Graphics Settings   I   Allow MSAA   Allow MSAA   Viewport Kect   Y Unforia Behaviour   Youforia Behaviour (Script)   Video Background   Open Vuforia Behaviour   Yuforia Behaviour (Script)   Yufde Background   Cull Default InitializationError Haudier   Add Component      Yudec Background   Yufde Background   Open Vuforia Behaviour   Yuforia Behaviour (Script)   Yufde Background   Component               Add Component               Yuforia Behaviour (Script)   Yuforia Behaviour (Script)   Yuforia Behaviour (Script)   Yuforia Behaviour (Script)   Yuforia Behaviour (Script)   Yuforia Behaviour (Script)   Yuforia Background Mase [Hidden/VR/VideoBackground On Allow Mase ]   Yuforia Background Mase ]   Yuforia Background Mase ]   Yuforia Background Mase ]   Yuforia Background Mase ]   Yuforia Background Mase ]                                                                                                    | 🔻 📾 🗹 Camera            |                                   | Max Simultaneous Tracked Im 1   |                          |
| Background   Culling Mask   Everything   Projection   Perspective   Field of View   Clipping Planes   Read 0.05   Far 2000   Viewport Rect   X 0   Y 0   H 1   Depth   1   Rendering Path   Target Farture   None (Render Testure)   Occlusion Culling   Allow MDR   Allow MDR   Allow MDR   Allow MDR   Allow MDR   Gript   Viergets Tasker   Open Vuforia Behaviour   Video Background   Video Background   Video Background   Video Background   Video Background   Mirror Video Background   Video Background   Video Background <t< td=""><td>Clear Flags</td><td>Solid Color 1</td><td>Max Simultaneous Tracked Ob 1</td><td></td></t<>                                                                                                    | Clear Flags             | Solid Color 1                     | Max Simultaneous Tracked Ob 1   |                          |
| Culling Mask Everything Camera Direction Camera Direction                                                                                                    | Background              | 9                                 | Load Object Targets on Detect   |                          |
| Projection Perspective   Field of View 60   Clipping Planes Near 0.05   Far 2000 60   Viewport Rect X0   Will H   Depth 1   Rendering Path Use Graphics Settings   Target Texture None (Render Texture)   Occlusion Culling Allow HDR   Allow HDR Allow HDR   Allow HDR Contact Behaviour   Yuddo Listener Contact Settings   Video Background Video Background   Video Background Video Background   Video Background Shader Hidden/VR/VideoBackground   Video Background Hidden/VR/ClippingMask   Openviring is prove in angle Hidden/VR/ClippingMask                                                                                                    | Culling Mask            | Everything +                      | Camera Direction CAMERA_DEFAULT | 1                        |
| Projection   Pried of view   Clipping Planes   Par   Oopth   Depth   Rendering Path   Uise Graphics Settings   Target Texture   None (Render Texture)   Occlusion Culling   Allow HDR   Allow MSAA   O   Yuforia Behaviour (Script)   Script   Vuforia Behaviour (Script)   Script   Vuforia Behaviour (Script)   Script   Vuforia Behaviour (Script)   Script   Open Vuforia Configuration   Vide Default Initialization Error Handler   Add Component   Script   Add Component   Script   Add Component   Script   Default Initialization Error Handler   Wate Shader   Prover Tracker   Enable device pose tracking   Wate Shader   Wate Shader   Inder/VR/VideoBackground   Video Background Shader   Wate Shader   Script   Default Initialization Error Handler   Wate Shader   Italized Store   Belie Video Background Shader   Video Background Shader   Video Background Shader   Video Background Shader   Inder/VR/VideoBackground   Video Background Shader   Inder/VR/VideoBackground   Video Background Shader   Inder/VR/VideoBackground   Video Background Shader   Inder/VR/VideoBackground  <                                                                                                    | Duciestien              | (Perspective t)                   | Mirror Video Background DEFAULT |                          |
| Inclusion View   Clipping Planes   Far   2000   Viewport Rect   X 0   Y 0   Depth   1   Target Texture   None (Render Texture)   Occlusion Culling   Allow HDR   Allow HDR   Allow HDR   Allow HDR   Allow HDR   Allow HDR   Script   Script   Vuforia Behaviour   Voria Behaviour   Open Vuforia Configuration   Video Background   Video Background <td>Field of View</td> <td>Feispective 60</td> <td>T Digital Evewear</td> <td></td>                                                                                                    | Field of View           | Feispective 60                    | T Digital Evewear               |                          |
| Viewport Rect Viewport Recttor Viewport Recttor Viewport Recttor V                                                                                                    | Clipping Planes         | Near 0.05                         | Evewear Type None               | :                        |
| Viewport Rect X 0 Y 0<br>W1 H 1<br>Depth 1<br>Endering Path Use Graphics Settings 1<br>Target Texture None (Render Texture)<br>Occlusion Culling C<br>Allow HDR<br>Allow MSAA C<br>Target Display 1<br>Target Display 1<br>Display 1<br>Script Open Vuforia Behaviour<br>Wed Croter Made Elest TABORT<br>Open Vuforia Configuration<br>Open Vuforia configuration<br>Open Vuforia configuration<br>Cole Vuforia Configuration<br>Open Vuforia configuration<br>Cole Vuforia Configuration<br>Cole Vuforia Cole Vuforia Cole Vuforia Cole Vuforia Cole Vuf                                                                                                    | company ratios          | Far 2000                          |                                 |                          |
| Wi Hi   Depth 1   Rendering Path Use Graphics Settings   Target Texture None (Render Texture)   Occlusion Culling Image: Control of the set of the set of the                                                                                                    | Viewport Rect           | X 0 Y 0                           | ▼ Datasets                      |                          |
| Depth 1   Rendering Path Use Graphics Settings   Target Texture None (Render Texture)   Occlusion Culling Image: Control of Control of Contro                                                                                                    |                         | W 1 H 1                           | Load Thyroid Database           |                          |
| Corpor   Rendering Path   Target Texture   None (Render Texture)   Occlusion Culling   Allow HDR   Allow MSAA   Target Display   Display   Display <t< td=""><td>Depth</td><td>1</td><td>Load VuforiaMars, Images Dat</td><td></td></t<>                                                                                                    | Depth                   | 1                                 | Load VuforiaMars, Images Dat    |                          |
| Target Texture   None (Render Texture)   Occlusion Culling   Allow MSA   Allow MSA   Target Display   Display 1   Image Control Control Contr                                                                                                    | Rendering Path          | Use Graphics Settings             | Activate                        |                          |
| Occlusion Culling   Allow HDR   Allow MSAA   Target Display   Display 1   Target Display   Display 1   Vuforia Behaviour (Script)   Script   Open Vuforia configuration   Video Background   Video Background <td>Target Texture</td> <td>None (Render Texture)</td> <td></td> <td></td>                                                                                                    | Target Texture          | None (Render Texture)             |                                 |                          |
| Allow HDR<br>Allow MSAA<br>Target Display Display 1 *<br>Activate<br>Activate<br>Activ | Occlusion Culling       | <b>v</b>                          | Load VuforiaMars_Object_OT [    |                          |
| Allow MSAA<br>Target Display 1<br>Cather Made<br>Control Made<br>Display 1<br>Control Made<br>Control Made<br>Control                                                                                                    | Allow HDR               | õ                                 | Activate 🖌                      |                          |
| Target Display   Display 1   Image: Display 1   Image: Di                                                                                                    | Allow MSAA              |                                   |                                 |                          |
| Activate   Activate   Activate   Activate     Activate                                                                                                    | Town Direl              | -                                 | Load VuforiaMars_VuMark Dat     |                          |
| ● Audio Listener       ● Add Database         ● Script       ● VuforiaBehaviour         Wodd Center Mede       FLEST TARGET         ● Open Vuforia configuration       ● Video Background         ● Open Vuforia configuration       ● Video Background         ● Open Vuforia configuration       ● Number Divisions         ● Open Vuforia configuration       ● Video Background         ● Open Vuforia configuration       ● Video Background         ● Open Vuforia configuration       ● Video Background         ● Open Vuforia configuration       ● Video Background         ● Open Vuforia configuration       ● Video Background         ● Open Vuforia configuration       ● Video Background         ● Open Vuforia Play Mode       ● Video Background         ● Open Vuforia Play Mode       ●                                                                                                    | Target Display          | Display 1                         | Activate 🗹                      |                          |
| Vuforia Behaviour (Script)       Video Background         Script       Itest TABORT         World Caster Mode       FIRST TABORT         Open Vuforia configuration       Video Background Shader         Video Background Shader       Itelden/VR/VideoBackground         Open Script       Overflow geometry         CLIP       Itelden/VR/ClippingMask         Add Component       Start Automatically         Vetoce Tracker       Start Automatically         Vetoce Tracker       Enable device pose tracking         Disable Vuforia Play Mode       Disable Vuforia Play Mode                                                                                                    | 🥥 🗹 Audio Listener      | Q 0.                              | Add Databa                      | ise                      |
| Script       VudoraBehaviour       •         Wadd Center Made       [Itest Tasker]       •         Open Vuforia configuration       •       •         •       •       •         Script       •       •         Add Component       •       •         Add Component       •       •         •       •       •         •       •       •         •       •       •         •       •       •         •       •       •         •       •       •         •       •       •         •       •       •         •       •       •         •       •       •         •       •       •         •       •       •         •       •       •         •       •       •         •       •       •         •       •       •         •       •       •         •       •       •         •       •       •         •       •       •         •       •                                                                                                    | 🔻 📚 🗹 Vuforia Behavio   | our (Script)                      | Video Background                |                          |
| Open Vuforia configuration       Video Background Shader         Image: Script       DefaultInitializationErrorHandler         Add Component       Image: Start Automatically         Image: Start Automatically       Image: Start Automatically         Image: Start Automatically       Image: Start Automatically </td <td>Script</td> <td>SuferiaBehaviour</td> <td>Enable video background</td> <td></td>                                                                                                    | Script                  | SuferiaBehaviour                  | Enable video background         |                          |
| Open Vutoria configuration       Number Divisions       2         Script       DefaultInitializationErrorHandler       Overflow geometry       CLIP       #         Add Component       Start Automatically       Image: ClippingMask       Image: ClippingMask       I                                                                                                    |                         |                                   | Video Background Shader         | ackground                |
| Script       DefaultInitializationErrorHandler         Add Component       Matte Shader         Start Automatically       Image: Component Component         Below Sector       Start Automatically         Image: Component Component       Image: Component Component Component         Image: Component Component Component       Image: Component Component                                                                                                    |                         | Open Vutoria configuration        | Number Divisions 2              |                          |
| Script       DefaultInitializationErrorHandler       Matte Shader       Midden/VR/ClippingMask       Matte Shader         Add Component       Smart Terrain Tracker         Start Automatically       Device Tracker         Enable device pose tracking       Webcam         Disable Vuforia Play Mode       Disable Vuforia Play Mode                                                                                                    | V 🕑 💌 Derault Initializ | ration Error Handler (Script)     | Overflow geometry CLIP          |                          |
| Add Component                                                                                                    | Script                  | DefaultInitializationErrorHandler | Matte Shader                    | ngMask O                 |
| Add component     Smart Terrain Tracker       Start Automatically     Image: Component of the start Automatically       Device Tracker     Enable device pose tracking       Webcam     Disable Vuforia Play Mode                                                                                                    |                         | Add Component                     |                                 |                          |
| Start Automatically       V Device Tracker       Enable device pose tracking       Vebcam       Disable Vuforia Play Mode                                                                                                    |                         | Add componenc                     | V Smart Terrain Tracker         |                          |
| Device Tracker Enable device pose tracking      Webcam Disable Vuforia Play Mode                                                                                                    |                         |                                   | Start Automatically             |                          |
| Enable device pose tracking        Webcam       Disable Vuforia Play Mode                                                                                                    |                         |                                   | ▼ Device Tracker                |                          |
| ▼ Webcam<br>Disable Vuforia Play Mode                                                                                                    |                         |                                   | Enable device pose tracking     |                          |
| Disable Vuforia Play Mode                                                                                                    |                         |                                   | ▼ Webcam                        |                          |
|                                                                                                    |                         |                                   | Disable Vuforia Play Mode       |                          |

O Inspector

Services VuforiaConfiguration

Figure 6. Registering the license key.

A .....

0

Healthcare Informatics Research HIR

a target database. There are four target categories that can be selected: Single Image, Cuboid, Cylinder, and 3D Object as shown in Figure 3. After making a selection, enter the image's width (mm) in the 'Width' section. In this experiment, we selected 'Single Image' because we used a 2D image as a target.

② Click the 'Download Database', and set the development platform to 'Unity Editor' to download the unity package.

#### 3. AR Process Using Unity and Vuforia

Run the Unity Editor and create a new project file. The Unity Editor workspace consists of the following four items as shown in Figure 4.

- Hierarchy: contains a list of every GameObject, asset file, and instance of prefabs in the current Scene,
- Scene: shows the image screen that is currently being worked on,
- Inspector: shows various types of properties and allows them to be edited,
- Project: contains the Assets folder.

#### 1) Basic settings (Figure 5)

(1) To import the registered target file, select 'Assets' and then 'Import Package'. Subsequently, select 'Custom package' in the menu window and import the previously downloaded unitypackage file.

| U Inspector Services            |                                                                                                    |                                           |                           |                |                       |       |          |
|---------------------------------|----------------------------------------------------------------------------------------------------|-------------------------------------------|---------------------------|----------------|-----------------------|-------|----------|
| VuforiaConfiguration            |                                                                                                    | <b>Q</b>                                  |                           |                |                       |       |          |
| Vuforia                         |                                                                                                    | Open                                      |                           |                |                       |       |          |
| Vuforia Version                 | 6 5 22                                                                                              |                                           |                           |                |                       |       |          |
| vuloria version                 |                                                                                                    |                                           |                           |                |                       |       |          |
| App License Key                 | AUMmk07////AAAAGbEcpnY6Ik6xvni<br>DE+1X20jQfx1blFnunKrwyq+IUE5wUq<br>fVaiDrko04G1N5GVtERa30S3cz+9m0 | Qgy5b++8<br>j6wkbrnaa<br>Moze9wJle        |                           |                |                       |       |          |
|                                 | Add License                                                                                         |                                           |                           |                |                       |       |          |
| Delayed Initialization          |                                                                                                    |                                           | O Inspector Services      |                |                       |       | a -      |
| Camera Device Mode              | MODE_DEFAULT                                                                                        |                                           | MageTarget                |                |                       |       | Static * |
| Max Simultaneous Tracked Im     | 1                                                                                                   |                                           | Tag Untagged              | •              | ayer Default          |       |          |
| Max Simultaneous Tracked Ob     | 1                                                                                                   |                                           | ▼↓ Transform              |                |                       |       | 2        |
| Load Object Targets on Detect   |                                                                                                    |                                           | Position                  | X 0            | Y 0                   | Z 0   |          |
| Camera Direction                | CAMERA_DEFAULT                                                                                      |                                           | Rotation                  | X 0            | Y 0                   | Z 0   |          |
| Mirror Video Background         | DEFAULT                                                                                             | •                                         | Scale                     | X 700          | Y 700                 | Z 700 |          |
|                                 |                                                                                                    |                                           | 🔻 🗹 Image Target Beha     | viour (Script) | and the second second |       |          |
| * Digital Eyewear               | (1)                                                                                                 |                                           | Type                      | Predefined     | getbenaviour          |       |          |
| Eyewear Type                    | None                                                                                                |                                           | Database                  | Thyroid        |                       |       | 1        |
| <b>▼ Datasets</b>               |                                                                                                    |                                           | Image Target              | thyroid        |                       |       | :        |
| Load Thyroid Database           | ☑                                                                                                   |                                           |                           | Ad             | d Target              | )     |          |
| Activate                        |                                                                                                    |                                           | ▶ Advanced                |                |                       |       |          |
|                                 | 100                                                                                                 |                                           | 🔻 🕼 🗹 Default Trackable E | vent Handler ( | Script)               |       | 24       |
| Load VuforiaMars_Images Dat     | - <b>-</b>                                                                                          | La la la la la la la la la la la la la la | Script                    | @ DefaultTr    | ackableEventHan       | dler  | C        |
| Activate                        | 2                                                                                                   |                                           | 🔻 💽 🗹 Turn Off Behaviour  | (Script)       | h a channa            |       |          |
| Land Victoria Marra Obient OT / | -                                                                                                   |                                           | Script                    | C Turnombe     | naviour               |       |          |
| Load Vutoriamars_Object_OT t    |                                                                                                    |                                           | Lighting                  |                |                       |       |          |
| Activate                        | ×                                                                                                   |                                           | ▶ Materials               |                |                       |       |          |
| Load VuforiaMars VuMark Dat     |                                                                                                    |                                           | Dynamic Occluded          |                |                       |       |          |
| Activate                        | 2                                                                                                   |                                           | 🔻 📃 (Mesh Filter)         |                |                       |       | 0        |
|                                 | Add Database                                                                                        |                                           | Mesh                      |                |                       |       | 0        |
|                                 | Add Database                                                                                        |                                           | thyroidMaterial           |                |                       |       | 0        |
| ♥ Video Background              |                                                                                                    |                                           | Shader Unlit/Texture      |                |                       |       |          |
| Enable video background         | 2                                                                                                   |                                           |                           |                |                       |       |          |
| Video Background Shader         | S Hidden/VR/VideoBackground                                                                         | 0                                         |                           | Add Compo      | nent                  |       |          |
| Number Divisions                | 2                                                                                                   |                                           |                           |                |                       |       |          |
| Overflow geometry               | CLIP                                                                                                |                                           |                           |                |                       |       |          |
| Matte Shader                    | S Hidden/VR/ClippingMask                                                                            | 0                                         |                           |                |                       |       |          |
| Smart Terrain Tracker           |                                                                                                    |                                           |                           |                |                       |       |          |
| Start Automatically             |                                                                                                    |                                           |                           |                |                       |       |          |
|                                 |                                                                                                    |                                           |                           |                |                       |       |          |
| V Device Tracker                |                                                                                                    |                                           |                           |                |                       |       |          |
| Enable device pose tracking     |                                                                                                    |                                           |                           |                |                       |       |          |
| ▼ Webcam                        |                                                                                                    |                                           |                           |                |                       |       |          |
|                                 |                                                                                                    |                                           |                           |                |                       |       |          |

Figure 7. Loading and activating the target datasets.

# HIR Healthcare Informatics Research

② To use Vuforia SDK's AR features, go to the menu and select 'ARCamera' and 'Image' as follows.
 GameObject → Vuforia → ARCamera

GameObject → Vuforia → Image

③ Click the 'PLAY' button to augment the image of the webcam that is connected to user's PC.

#### 2) Registering the license key (Figure 6)

To register the license key, select 'Hierarchy', and then select 'ARCamera' to open the Inspector menu. Click the 'Open Vuforia configuration' button at the bottom of the 'Vuforia Behavior (Script)' window. Copy and paste the issued license key into the 'App License Key' section.

#### 3) Loading and activating the target image (Figure 7)

 Select 'Hierarchy' and then 'ARCamera'. After that, click the 'Open Vuforia configuration' button. At the bottom of the Datasets menu, select the target file uploaded on the Vuforia homepage and check 'Activate'. ② Select 'Hierarchy' and then 'ImageTarget'. Click 'Inspector' and select the uploaded database folder name and the file uploaded in the 'Data Set' window and the 'Image Target' window below 'Image Target Behavior (Script)', respectively.

#### 4) Loading overlay model file

① Select the basic overlay model provided by Vuforia as follows:

Hierarchy  $\rightarrow$  ImageTarget  $\rightarrow$  3D Object  $\rightarrow$  Tree (example).

② Import downloaded files or files you have created to do overlays.

#### 5) Play

- ① In the 'Scene' window, adjust the position, angle, and magnification to arrange the desired positioning between the target image and the model to be overlaid.
- ② Click the 'Play' button at the top of the Unity Editor to run it.

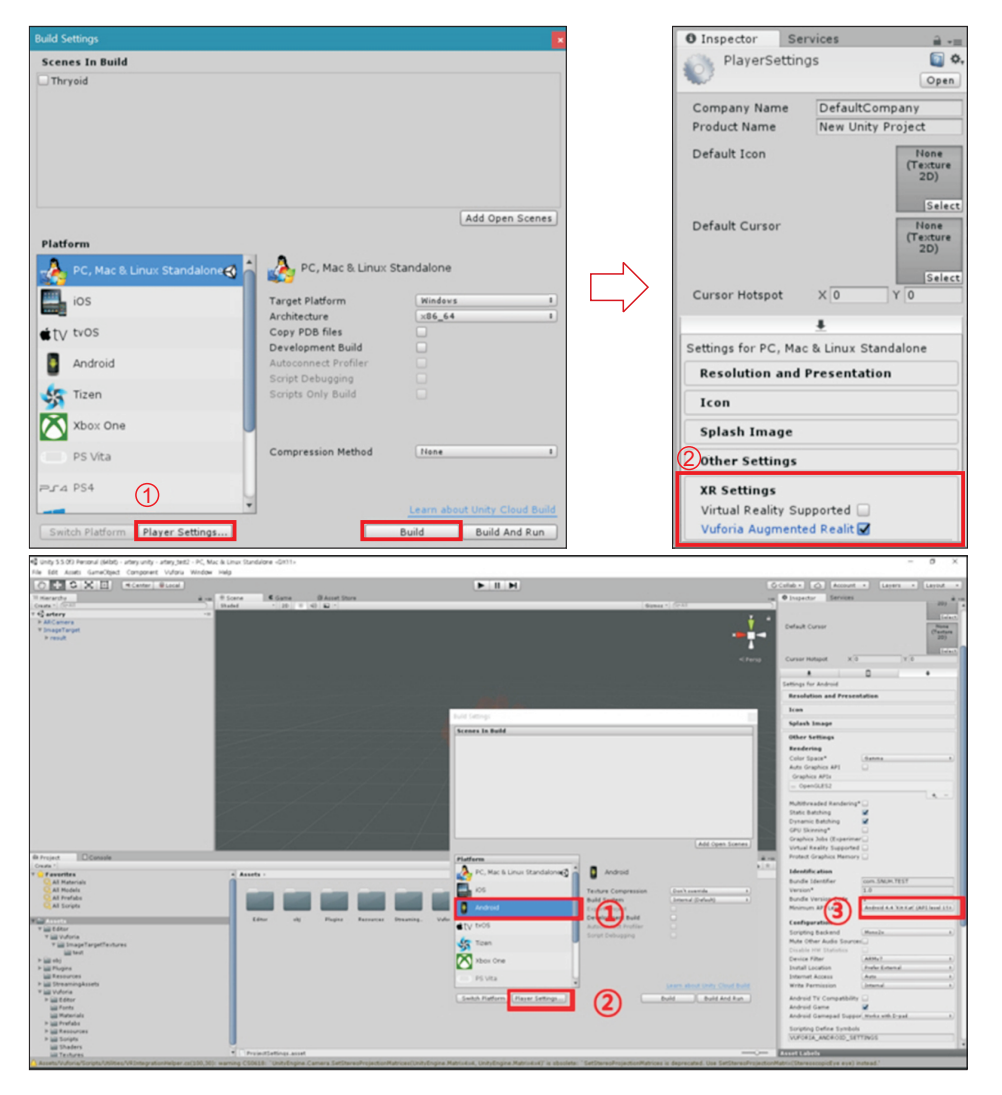

Figure 8. Build settings for PC and Android version.

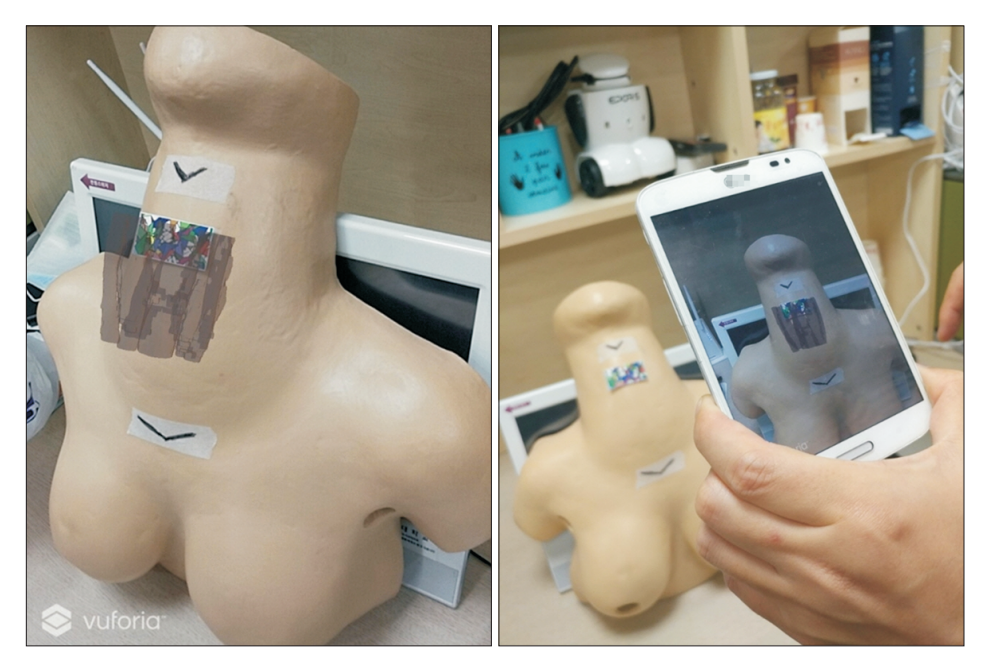

Figure 9. Example of application of augmented reality technology: thyroid and internal organs on a robotic thyroidectomy training model through a smartphone display.

#### 6) Android platform usage example (Figure 8)

① After the previous process, use the menu to select the following:

File Build Settings  $\Rightarrow$  Platform  $\Rightarrow$  Android. Next, click the 'Open Download Page' button to down-

load the 'Android Supporter' file and install it.

- ② After installation, click the 'Player Settings' button and set the 'Icon', 'API Level', and other settings in the Android menu window at the bottom of the Inspector.
- ③ Click the 'build' button to create an .apk file and download this file to an Android mobile phone. The AR functions that operate on a PC can now be implemented on the phone.

# **III.** Results

In this tutorial, a 3D model of the thyroid and surrounding structures was created from a thyroid cancer patient's CT DICOM file using Seg3D open-source software [8]. Figure 9 shows the results of implementing AR using the PC version (Win 7, 64 bit) and a mobile phone running the Android OS. The constructed 3D model of the thyroid and surrounding structures was overlaid on 2D markers (around the neck) attached to a thyroid body model.

# **IV. Discussion**

This paper described the overall AR process using the Unity Editor and Vuforia SDK and showed that AR can easily be used in medical applications, illustrated via an example in which AR was used in thyroid laparoscopic surgery. Even without expertise in image processing methods, such as registration techniques, this software can easily be used in AR research using various medical images. This tutorial is for beginners, and more detailed and in-depth usage guidelines and suggestions will be presented in the future.

# **Conflict of Interest**

No potential conflict of interest relevant to this article was reported.

# Acknowledgments

This work was supported by research fund of Chungnam National University. The authors thank Hyoun-Jin Joo for his technical assistance in developing the AR application.

# References

- Chang H, Choi M. Big data and healthcare: building an augmented world. Healthc Inform Res 2016;22(3):153-5.
- Bernhardt S, Nicolau SA, Soler L, Doignon C. The status of augmented reality in laparoscopic surgery as of 2016. Med Image Anal 2017;37:66-90.
- 3. Khor WS, Baker B, Amin K, Chan A, Patel K, Wong J. Augmented and virtual reality in surgery-the digital surgical environment: applications, limitations and legal pitfalls. Ann Transl Med 2016;4(23):454.

#### $\operatorname{HIR}$ Healthcare Informatics Research

- 4. Kim Y, Kim H, Kim YO. Virtual reality and augmented reality in plastic surgery: a review. Arch Plast Surg 2017;44(3):179-87.
- 5. Tang R, Ma L, Xiang C, Wang X, Li A, Liao H, et al. Augmented reality navigation in open surgery for hilar cholangiocarcinoma resection with hemihepatectomy using video-based in situ three-dimensional anatomical modeling: a case report. Medicine (Baltimore) 2017;96(37):e8083.
- 6. Soler L, Nicolau S, Pessaux P, Mutter D, Marescaux J.

Real-time 3D image reconstruction guidance in liver resection surgery. Hepatobiliary Surg Nutr 2014;3(2):73-81.

- Barsom EZ, Graafland M, Schijven MP. Systematic review on the effectiveness of augmented reality applications in medical training. Surg Endosc 2016;30(10):4174-83.
- 8. Hassan K, Dort JC, Sutherland GR, Chan S. Evaluation of software tools for segmentation of temporal bone anatomy. Stud Health Technol Inform 2016;220:130-3.